#### Presentazione del gestionale dell'Elenco Unico Nazionale dei Difensori d'Ufficio Torino, 11 maggio 2016

#### PRESENTAZIONE DELLA PIATTAFORMA

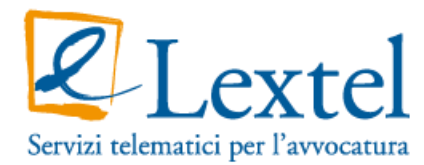

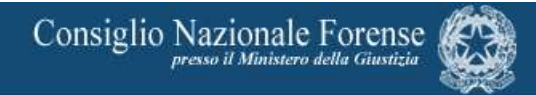

#### I soggetti che interagiscono con GDU

L'applicazione web "GDU" eroga due servizi complementari a diverse tipologie di utenza:

a) Il navigatore anonimo: permette di accedere all'Elenco Unico Nazionale degli avvocati disponibili ad assumere le Difese d'Ufficio. Il *form* di ricerca è richiamato all'interno della pagina *web* del CNF.

b) Specifici utenti: avvocati e operatori dei COA e del CNF accedono in via riservata al software per comporre, inoltrare e gestire le istanze e le corrispondenti delibere di iscrizione, rinnovo e cancellazione.

#### L'interazione dell'utente anonimo con la piattaforma

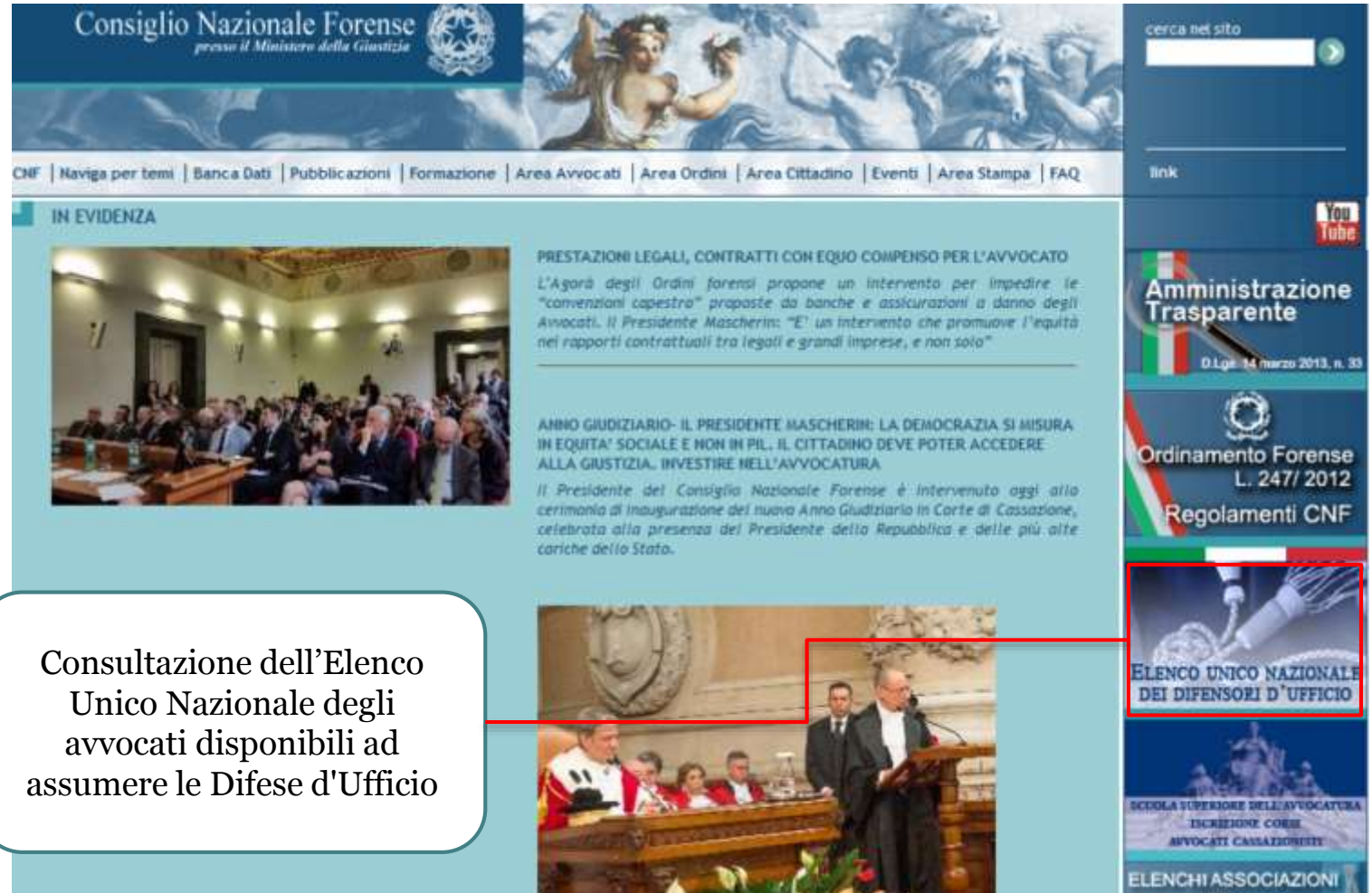

Leggy & TESTO DELL'INTERVENTO DEL PRESIDENTE MASCHERIN

FORENSI

# L'interazione dell'utente anonimo con la piattaforma

Sei in: Home | Naviga per temi | Elenco Unico Nazionale Difese D'Ufficio

#### ELENCO UNICO NAZIONALE DIFESE D'UFFICIO

Il decreto legislativo 31 gennaio 2015, n. 6 recante "Riordino della disciplina della difesa di ufficio, ai sensi dell'art. 16 della legge 31 dicembre 2012, n. 247, demanda al Consiglio nazionale forense la tenuta e l'aggiornamento dell'Elenco unico nazionale degli avvocati disponibili ad assumere le difese d'ufficio.

| RICERCA DIFENSORE D'UFFICO |                  |  |  |  |
|----------------------------|------------------|--|--|--|
| Nome                       |                  |  |  |  |
| Cognome                    |                  |  |  |  |
| Ordine                     | ▼                |  |  |  |
| Data di iscrizione         | gg ▼ mm ▼ aaaa ▼ |  |  |  |

| cerca | Azzera |
|-------|--------|
|-------|--------|

#### L'interazione dell'avvocato con la piattaforma

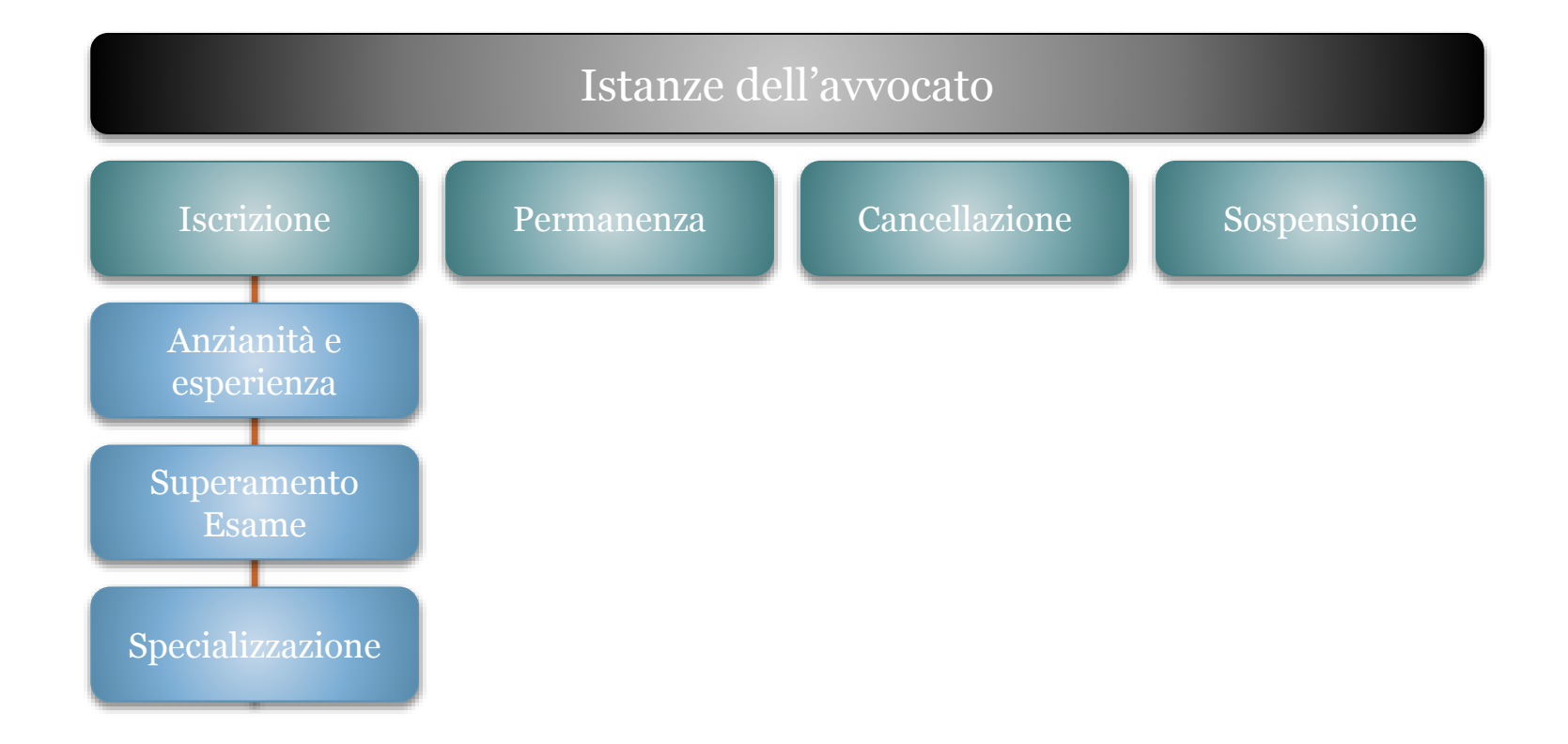

#### L'interazione del COA con la piattaforma

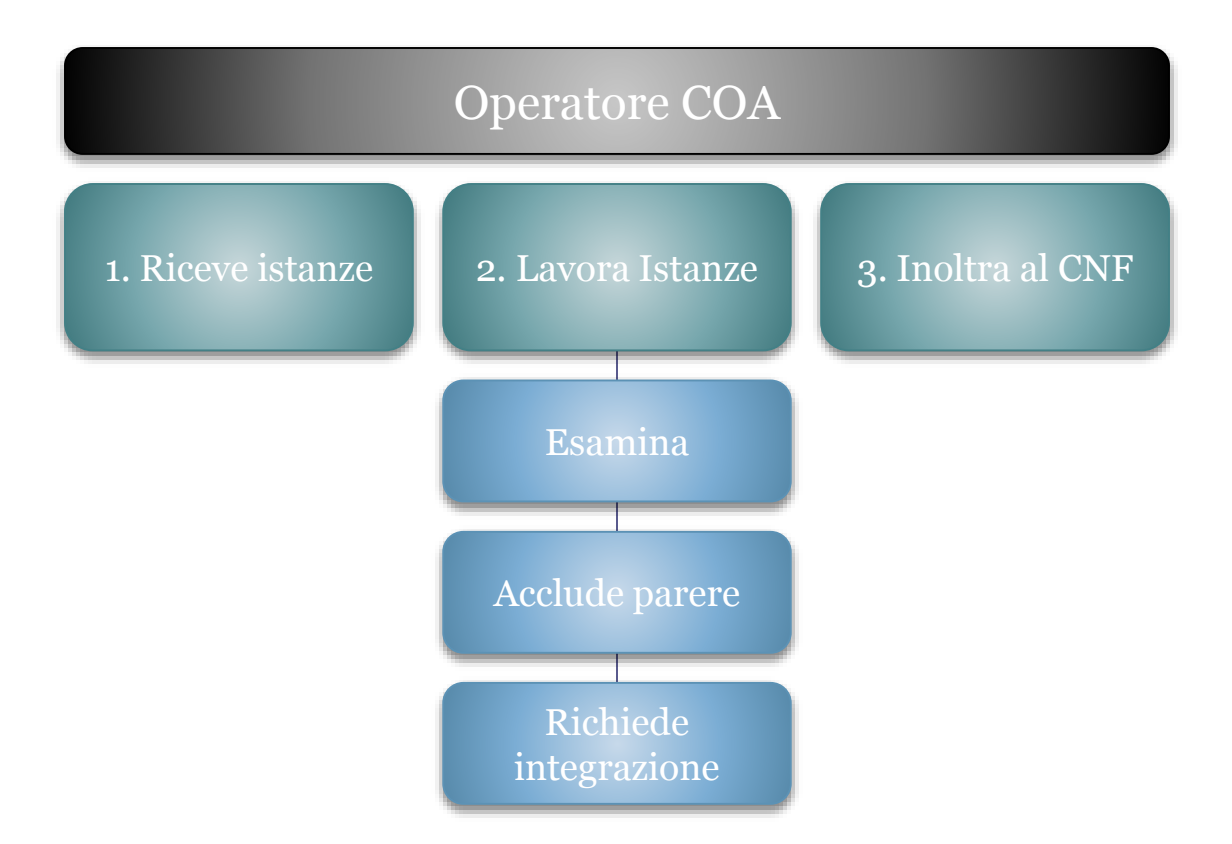

#### L'interazione del CNF con la piattaforma

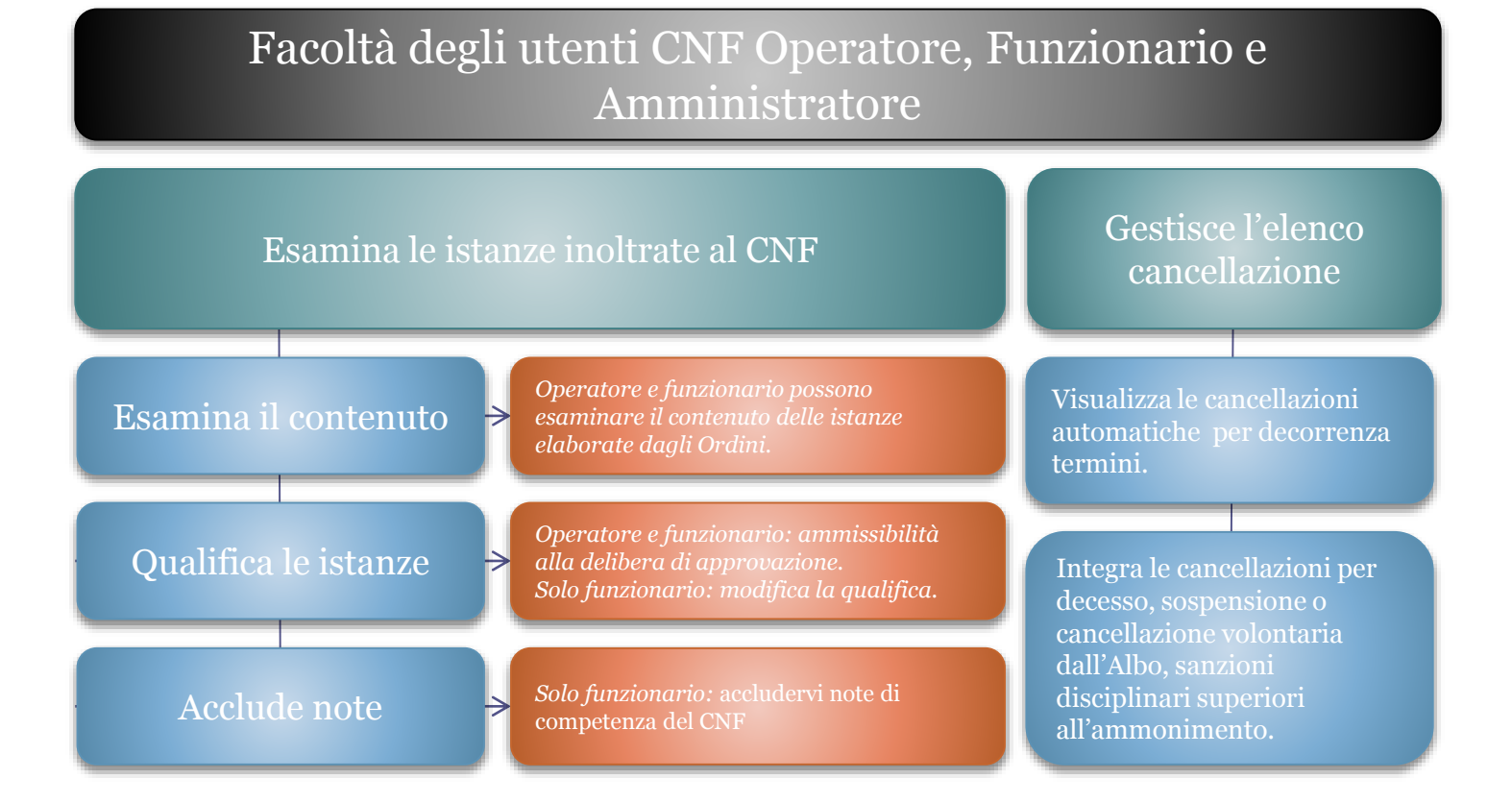

#### L'interazione del CNF con la piattaforma

#### Facoltà degli utenti CNF Operatore, Funzionario e Amministratore

Genera la delibera relativa alle istanze qualificate e alle cancellazioni d'ufficio pendenti.

Pubblica l'aggiornamento dell'Elenco Unico Nazionale Gestisce gli utenti (nel solo ruolo di "amministratore"), per registrarli e attivarli o sospenderli;

Gestisce la definizione dei modelli d'istanza (nel solo ruolo di "amministratore").

#### Navigazione nei menù

La piattaforma prevede diversi menù con diverse funzioni: principalmente distinguiamo i menù "Avvio Istanze", il menù "Attività dell'Utente" e il menù "Procedimenti".

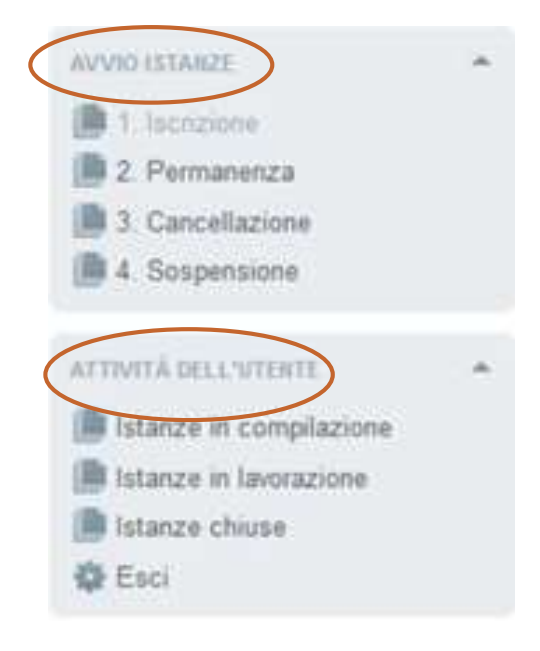

N.B. Nel menù di navigazione "Procedimenti" a mano a mano che si completano gli adempimenti che compongono l'istanza, il sistema segnala con una spunta verde i passaggi completati correttamente e con un punto interrogativo i passaggi da completare.

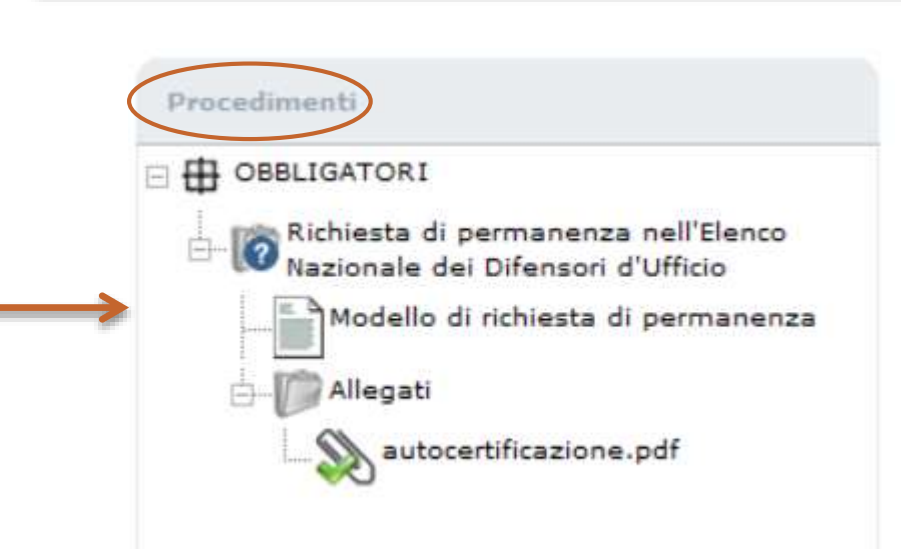

#### L'interazione dell'avvocato con la piattaforma

#### Interazione dell'avvocato con la piattaforma

|                                                                           | All'eccesso alla piattaforma l'avvocato<br>viene riconosciuto per mezzo del<br>certificato di autenticazione forte<br>presente sul dispositivo di firma digitale.<br>La voce di menù è "Smart Card". |
|---------------------------------------------------------------------------|----------------------------------------------------------------------------------------------------|
| 3 AUTENTICAZIONE                                                          | Consight                                                                                                    |
| Accesso con smart card<br>Accesso annninistrativo<br>Sicurezza di Windows | X ELENCO UNICO NAZIONALE<br>DEI DIFENSORI D'UFFICIO                                                                                                    |
| Smart card<br>Immettere il PIN.                                           | enco Unico Nazionale dei Difensori d'Ufficio.                                                                                                    |
| PIN                                                                       | nezzo di certificato digitale di autenticazione) per inviare istanze di iscrizione, rinnovo,                                                                                                    |
| <u>Ulteriori informazioni</u>                                             | oncludere l'iter delle istanze e gestime le delibere e la pubblicazione nell'@Elenco Unico.                                                                                                    |
| OK                                                                        | Annulla Spedisci questo Stampa questo                                                                                                    |

#### Interazione dell'avvocato con la piattaforma

| 3 | Codice fiscale:     | CRNMNL75P30L182I                                                                                                    |          |
|---|---------------------|----------------------------------------------------------------------------------------------------|----------|
|   | Nascita:            | Nato il 02/01/0114 a ROMA (RM) - ITALIA                                                                                                    |          |
|   | Data di iscrizione: | 20/02/2015                                                                                                    |          |
|   | PEC:                | quinto_ortensio.ortalo@pec.spqr.ac                                                                                                    |          |
|   | Domicilio:          | Via Cicerone, n unc - 00199 ROMA (RM) -                                                                                                    |          |
|   | Recapito:           | tel: - fax - email quinto_ortensio.ortalo@spqr.ac                                                                                                    |          |
|   |                     | Attenzione: nel seguito saranno utilizzati i dati qui riportati.<br>Qualora risultassero incongrui o errati, non proseguire<br>e richiederne al Consiglio dell'Ordine l'emendamento<br>presso l' <i>Albo Telematico</i> . |          |
|   |                     |                                                                                                    | Conferma |
|   |                     |                                                                                                    |          |

Ad ogni accesso l'avvocato conferma i propri dati identificativi. L'avvocato è tenuto a segnalare al COA errori presenti in questa anagrafica

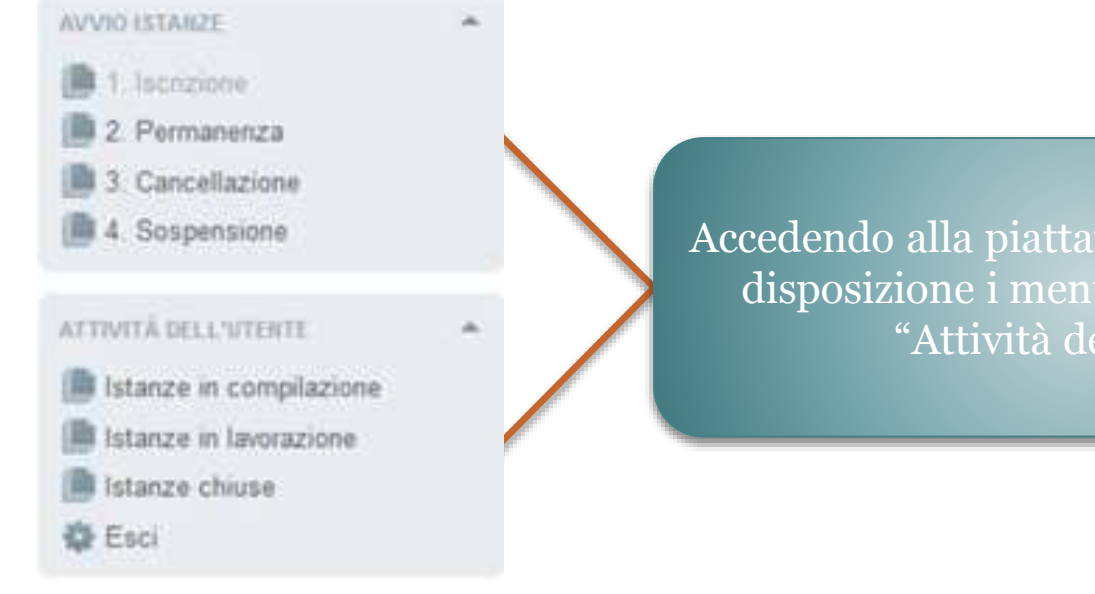

Accedendo alla piattaforma l'avvocato ha a disposizione i menù "Avvio istanze" e "Attività dell'utente".

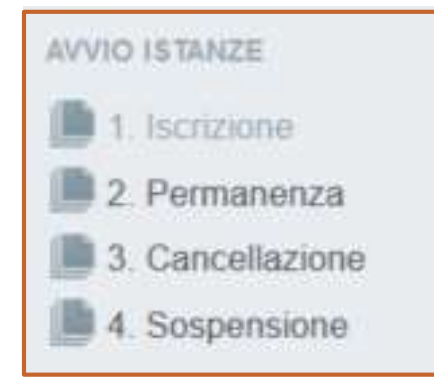

Nel menù "Avvio istanze" sono disponibili le funzioni per presentare un'istanza al COA. È possibile presentare istanze di iscrizione, permanenza, sospensione e cancellazione.

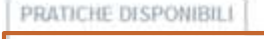

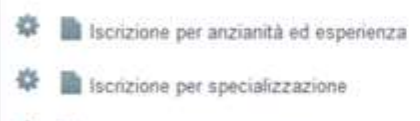

Iscrizione per superamento esame

Le istanze di iscrizione si dividono a loro volta in: istanze per positivo <u>superamento di esame</u>, per <u>anzianità ed esperienza</u> e per <u>specializzazione</u>.

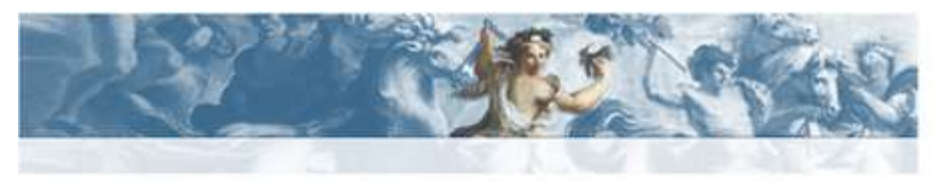

GMBFNC72R43A6620 Tu sei qui: GDU / ROMA / 1. Iscrizione

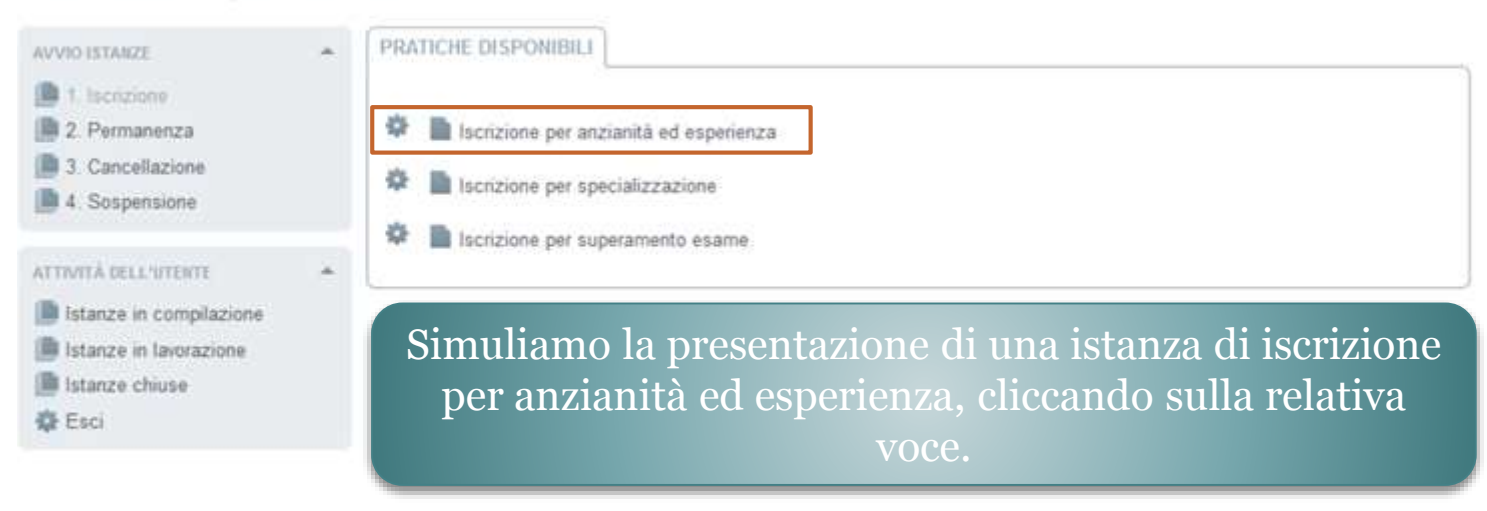

XHTML valide ) CSS valido | Sezione 508 | WCAG

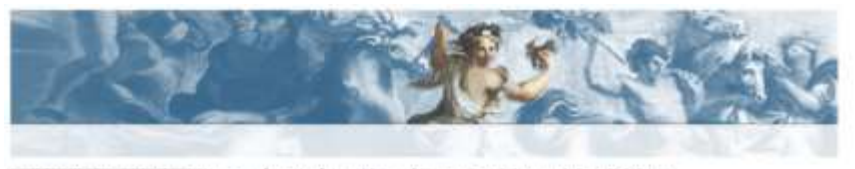

Bi qui: OOU / ROMA / 1. sucrizione / tecrizione per anzianità ed esperienza

#### WV00 ISTANZE DETTAGLIO SERVIZIO GUIDA ALL'USO Nome lscrizione per anzianità ed esperienza 2 Permanenza Descrizione Iscrizione all'Elenco Nazionale dei Difensori d'Ufficio a maturazione di almeno cinque anni continuativi di 3. Cancellazione iscrizione all'Albo degli Awocati ed esperienza nella materia penale attraverso almeno dieci udienze penali. 4 Sospensione nell'anno solare precedente. ATTIMITÀ DELL'MITENTE ADEMPROFILITI listanze in compilazione Descrizione La richiesta prevede il completamento di una pluralità di passaggi, ciascuno dei guali incardinato sulla istanze in lavorazione presentazione obbligatoria o opzionale di specifici documenti in carico a diversi soggetti, come descritto pecularità dell'impresa). Istanze chiuse dalla struttura qui esposta. C Esci Procedure Contumicationi dell'Autocata obbligatorie Delibera del Consiglio Nazionale Forense Integrazione e parere del Consiglio dell'Ordine degli Avvocati (COA) (Fig) listrizione per anzianită ed esperienza Procedure Integrazione del Consiglio Nazionale Forense ENTE DI INFERMIENTO opzionali Integrazione dell'istanza Ordine degli Awocati di ROMA Pagina introduttiva Statistic Procest. Assistenza amministrativa L'avvocato cliccherà sul tasto procedi.

L'intestazione di guesta scheda sintetizza la descrizione della pratica, mentre la sezione "adempimenti" (espandible e richiudible tramite il pulsante triangolare a sinistra nell'Intestazione) ne dettagla la composizione. Gii adempimenti obbiligatori sono distinti da quelli che potranno essere eactusi dalla compliazione della pratica; questi ultimi sono distinti in specifici (relativi alle pecultarità di un'attività produttiva) e opzionalii (relativi alle

Gil utenti autenticati possono avviere la pratica con il puisante "Procedi" in fondo alla scheda: per autenticarai (o, la prima vota, per regaltaral) al utilizzano le funzioni del riquadro in alto a sinistra.

Per maggiori iteltagli, scencare il manuale

| ISTANZA IN COMPILAZIONE                                   |                                                                                         | Istruzioni | 941.1.1 |
|-----------------------------------------------------------|-----------------------------------------------------------------------------------------|------------|---------|
| Titolare:<br>Destinatarior Ordine degli Avvotati di ROMA. |                                                                                         |            |         |
| Procedumenti                                              | L'utente aprirà il "modello di<br>iscrizione" cliccando sulla relativa<br>voce di menù. |            |         |

| ISTANZA IN COMPILAZIONE                                  |                                                                                                    |                                                            | Istruzioni Van. 1.0                                                                                    |  |  |  |
|----------------------------------------------------------|----------------------------------------------------------------------------------------------------|------------------------------------------------------------|----------------------------------------------------------------------------------------------------|--|--|--|
| Titolare<br>Destinatario: Ordine degli Avyocati di ROMA. |                                                                                                    |                                                            |                                                                                                    |  |  |  |
|                                                          |                                                                                                    |                                                            | Salva Chindi Hodulo                                                                                    |  |  |  |
| Iscrizione per anzianità ed esperienza                   | RICHIESTA DI IS                                                                                                    | CRIZIONE PER ANZIAN                                        | ITA ED ESPERIENZA                                                                                      |  |  |  |
| Modello di iscrizione per anzianità ed<br>esperienza     | Il sottoscritto Avvocato F                                                                                                    |                                                            | ITA, domiciliato in                                                                                    |  |  |  |
|                                                          | Comune # ROMA                                                                                                    |                                                            |                                                                                                    |  |  |  |
|                                                          | Provincia + RM CAP + 00195                                                                                                    | Stato .                                                    |                                                                                                    |  |  |  |
|                                                          | Telefond                                                                                                    |                                                            | Cellulare                                                                                              |  |  |  |
| All'apertura del modulo<br>l'utente troverà la scheda    | iscritto all'Ordine degli Avvocati di ROM<br>Nazionale Forense                                                                                                    | A, ai sensi del Regolame                                   | nto 22 maggio 2015 n. 1 del Consiglio                                                                  |  |  |  |
| già compilata.                                           | di essere inserito nell'Elenco Nazionale<br>sensi del combinato disposto degli arti<br>tal fine                                                                               | e dei Difensori d'Ufficio te<br>t. 97 comma 2 c.p.p., 29 ( | nuto dal Consiglio Nazionale Forense, ai<br>commi 1, 1-bis ed 1-ter disp. att. c.p.p A                 |  |  |  |
|                                                          | DICHIARA                                                                                                    |                                                            |                                                                                                    |  |  |  |
|                                                          | - di essere iscritto all'albo degli Avvocati da almeno cinque anni continuativi;                                                                                              |                                                            |                                                                                                    |  |  |  |
|                                                          | <ul> <li>di possedere esperienza nella materia penale documentalmente comprovata dalla partecipazione<br/>almeno dieci udienze penali nell'anno solare precedente.</li> </ul> |                                                            |                                                                                                    |  |  |  |
|                                                          | <ul> <li>Allega documentazione<br/>complessiva</li> </ul>                                                                                                    | oppure                                                     | <ul> <li>Allega la documentazione<br/>attestante la partecipazione<br/>alle singole udienze</li> </ul> |  |  |  |
|                                                          |                                                                                                    |                                                            |                                                                                                    |  |  |  |

L'avvocato dovrà allegare la documentazione attestante la partecipazione alle singole udienze.

Salva Chiudi Modulo

RICHIESTA DI ISCRIZIONE PER ANZIANITÀ ED ESPERIENZA

Il sottoscritto Avvocato Quinto Ortensio Ortalo, nato/a il 01/01/0114 a ROMA (RM), ITALIA, domiciliato in

| Indirizzo 🗱                                                                                                    | Via Cicer            | a Cicerone, n unc |                                    |                        |                   |                                                                           |           |                                                                          |  |  |  |
|----------------------------------------------------------------------------------------------------|----------------------|-------------------|------------------------------------|------------------------|-------------------|---------------------------------------------------------------------------|-----------|--------------------------------------------------------------------------|--|--|--|
| Comune *                                                                                                    | ROMA                 | OMA               |                                    |                        |                   |                                                                           |           |                                                                          |  |  |  |
| Provincia 🗚                                                                                                    | RM CA                | P *               | 00199                              | Stato                  | Italia            | talia                                                                     |           |                                                                          |  |  |  |
| Telefono                                                                                                    |                      |                   |                                    |                        | Fax               | Cellulare                                                                 |           |                                                                          |  |  |  |
| iscritto all'(                                                                                                    | Ordine d             | egli              | Avvocati di PATI                   | rI, ai se              | nsi del           | Regolamento 22 maggio 2015 n. 1                                           | del Consi | lio Nazionale Forense                                                    |  |  |  |
|                                                                                                    |                      |                   |                                    |                        |                   | CHIEDE                                                                    |           |                                                                          |  |  |  |
| di essere i<br>degli artt. 9                                                                                                    | nserito r<br>97 comm | nell'E<br>na 2    | lenco Nazionale<br>c.p.p., 29 comm | e dei Dii<br>ni 1, 1-b | ensori<br>is ed 1 | d'Ufficio tenuto dal Consiglio Nazion<br>-ter disp. att. c.p.p A tal fine | ale Foren | se, ai sensi del combinato disposto                                      |  |  |  |
|                                                                                                    |                      |                   |                                    |                        |                   | DICHIARA                                                                  |           |                                                                          |  |  |  |
| – di essere iscritto all'albo degli Avvocati da almeno cinque anni continuativi;                                                                                                 |                      |                   |                                    |                        |                   |                                                                           |           |                                                                          |  |  |  |
| <ul> <li>di possedere esperienza nella materia penale documentalmente comprovata dalla partecipazione ad almeno dieci udienze penali<br/>nell'anno solare precedente.</li> </ul> |                      |                   |                                    |                        |                   |                                                                           |           |                                                                          |  |  |  |
| 🔵 Allega d                                                                                                    | locumen              | tazi              | one complessiva                    | Э                      |                   | oppure                                                                    | • All     | ega la documentazione attestante la<br>rtecipazione alle singole udienze |  |  |  |

| Tramite questo bottone l'avvocato potrà allegare i |          |                  | oppure             | ۲                | ) Allega la o<br>partecipa: | documentazione<br>zione alle singole | attestante la<br>e udienze |
|----------------------------------------------------|----------|------------------|--------------------|------------------|-----------------------------|--------------------------------------|----------------------------|
| documenti che intende                              |          | PARTEC           | IPAZIONE AD UDI    | ENZE             |                             |                                      |                            |
| caricare ad attestazione delle                     |          | E                | Elenco documenti   |                  |                             |                                      |                            |
| udionzo                                            | nza      | Udienza          | Autocertificazione | Sede giudiziaria | Ex art. 97                  | Giudice di Pace                      |                            |
| uuienze.                                           |          |                  |                    |                  |                             |                                      |                            |
|                                                    |          |                  |                    |                  |                             |                                      |                            |
|                                                    |          |                  |                    |                  |                             |                                      |                            |
|                                                    |          |                  |                    |                  |                             |                                      |                            |
|                                                    |          |                  |                    |                  |                             |                                      |                            |
|                                                    |          |                  |                    |                  |                             |                                      |                            |
|                                                    |          |                  |                    |                  |                             |                                      |                            |
|                                                    |          |                  |                    |                  |                             |                                      |                            |
| Documenti obbligatori ancora mancar                | nti: 10  |                  |                    |                  |                             |                                      |                            |
| Scegli documento (Estensioni an                    | nmesse   | : pdf, p7m)      |                    |                  |                             |                                      |                            |
|                                                    |          |                  |                    |                  |                             |                                      |                            |
| Descrizione contenuto del documento                | 0:       |                  |                    |                  |                             |                                      |                            |
|                                                    |          |                  |                    |                  |                             |                                      |                            |
|                                                    |          |                  |                    |                  |                             |                                      |                            |
| Sede giudiziaria *                                 |          |                  |                    |                  |                             |                                      |                            |
| Tipo udienza Seleziona 🔻                           |          | Autocertificazio | one udienza        |                  |                             |                                      |                            |
| sostituto ex art. 97 c. 4 c.p.p. (nor              | n mero i | rinvio)          |                    |                  |                             |                                      |                            |
| sostituto davanti a Giudice di Pace                | e (non n | nero rinvio)     |                    |                  |                             |                                      |                            |

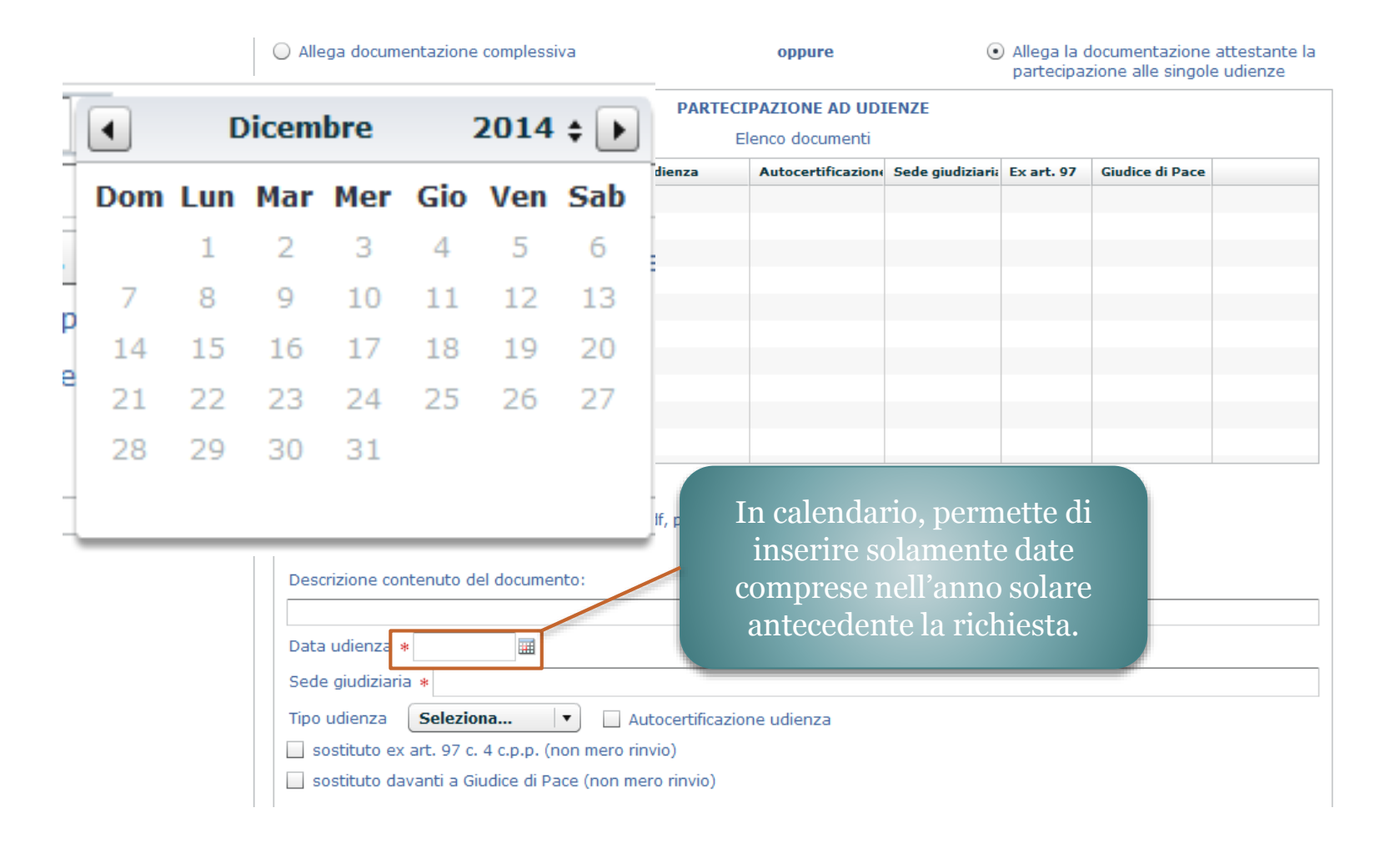

| Allega docun                                                     | nentazione con                                     | plessiva                                      |                           | oppure                                                  | ٠                                                  | ) Allega la (<br>partecipa:          | locumentazione atte<br>zione alle singole ud | estante<br>ienze |
|------------------------------------------------------------------|----------------------------------------------------|-----------------------------------------------|---------------------------|---------------------------------------------------------|----------------------------------------------------|--------------------------------------|----------------------------------------------|------------------|
|                                                                  |                                                    |                                               | PARTE                     | CIPAZIONE AD UD                                         | ENZE                                               |                                      |                                              |                  |
|                                                                  |                                                    |                                               |                           | Elenco documenti                                        |                                                    |                                      |                                              |                  |
| Documento                                                        | Descrizione                                        | Data udienza                                  | Udienza                   | Autocertificazione                                      | Sede giudiziaria                                   | Ex art. 97                           | Giudice di Pace                              |                  |
|                                                                  |                                                    |                                               |                           |                                                         |                                                    |                                      |                                              |                  |
|                                                                  |                                                    |                                               |                           |                                                         |                                                    |                                      |                                              |                  |
|                                                                  |                                                    |                                               |                           |                                                         |                                                    |                                      |                                              |                  |
|                                                                  |                                                    |                                               |                           |                                                         |                                                    |                                      |                                              |                  |
|                                                                  |                                                    |                                               |                           |                                                         |                                                    |                                      |                                              |                  |
|                                                                  |                                                    |                                               |                           |                                                         |                                                    |                                      |                                              |                  |
|                                                                  |                                                    |                                               |                           |                                                         |                                                    |                                      |                                              |                  |
|                                                                  |                                                    |                                               |                           |                                                         |                                                    |                                      |                                              |                  |
| Scegli docume<br>Scegli docume<br>Descrizione co<br>Data udienza | bligatori ancora<br>ento (Ester<br>ontenuto del do | a mancanti: 10<br>nsioni ammesse<br>ocumento: | : pdf, r<br>al            | Tramite qu<br>possibile in<br>udienza e<br>llegare un'a | leste fun<br>dicare il<br>e se si int<br>utocertif | zioni è<br>tipo d<br>ende<br>icazior | i<br>ne.                                     |                  |
| sede gludiziai                                                   | Coloriona                                          |                                               | A                         |                                                         |                                                    |                                      |                                              |                  |
| sostituto e                                                      | ereziona                                           | n n (non mero                                 | Autocertifica:<br>rinvio) | zione udieńza                                           |                                                    |                                      |                                              |                  |
| sostituto d                                                      | lavanti a Giudic                                   | e di Pace (non r                              | nero rinvio)              |                                                         |                                                    |                                      |                                              |                  |
|                                                                  |                                                    | (                                             |                           |                                                         |                                                    |                                      |                                              |                  |

|   | Documento     | Descrizione     | Data udienza | Udienza  | Autocertificazione | Sede giudiziaria | Ex art. 97 | Giudice di Pace |      |
|---|---------------|-----------------|--------------|----------|--------------------|------------------|------------|-----------------|------|
|   | udienza01.pdf | udienza 01      | 08/01/2015   | Camerale |                    | Roma             | <b>V</b>   |                 | Apri |
|   |               |                 |              |          |                    |                  |            |                 |      |
|   |               |                 |              |          |                    |                  |            |                 |      |
|   |               |                 |              |          |                    |                  |            |                 |      |
|   |               |                 |              |          |                    |                  |            |                 |      |
|   |               |                 |              |          |                    |                  |            |                 |      |
|   |               |                 |              |          |                    |                  |            |                 |      |
|   |               |                 |              |          |                    |                  |            |                 |      |
|   |               |                 |              |          |                    |                  |            |                 |      |
|   |               |                 |              |          |                    |                  |            |                 |      |
| L | Documenti obb | ligatori ancora | mancanti: 9  |          |                    |                  |            |                 |      |

1. I documenti inseriti nell'istanza verranno visualizzati in questa lista e in basso sarà presente un'indicazione circa il numero di attestazioni di udienza mancanti.

2. Non sarà possibile passare al successivo adempimento prima di aver inserito almeno 10 attestazioni.

| Procedimenti                                                                                  | Visualizza compilazione modulo                                                                                                    |
|-----------------------------------------------------------------------------------------------|----------------------------------------------------------------------------------------------------|
| OBBLIGATORI                                                                                   | Salva Chiudi Modulo                                                                                                    |
| Modello di iscrizione per anzianità ed<br>esperienza<br>Allegati                              | RICHIESTA DI ISCRIZIONE PER ANZIANITÀ ED ESPERIENZA Il sottoscritto Avvocalo Indirizzo * Comune * ROMA Provincia *                                                                                                    |
|                                                                                               | Telefono Fax Cellulare                                                                                                    |
| Questo flag verde segnala<br>all'utente che il passaggio è stato<br>completato correttamente. | iscritto all'Ordine degi Avvocati di PATTI, ai sensi del Regolamento 22 maggio 2015 n. 1 del Consiglio<br>Nazionale Forense<br>di essere inserito nell'Elenco Nazionale dei Difenz<br>sensi del combinato cisposto degli artt. 97 comp<br>tal fine<br>Per procedere, dopo aver inserito<br>minimo 10 udienze, l'utente<br>cliccherà su "Chiudi Modulo". |
|                                                                                               | – di essere iscritto all'albo degli Avvocati da alm Dopo, dal menù "Procedimenti",                                                                                                    |
|                                                                                               | <ul> <li>di possedere esperenza nella materia penale<br/>almeno dieci udienze penali nell'anno solare pre<br/>• Allega documentazione<br/>complessiva</li> <li>selezionerà il titolo<br/>dell'adempimento. La voce viene<br/>sempre evidenziata con un punto<br/>interrogativo; vedremo poi come<br/>una volta chiuso l'adempimento     </li> </ul>     |
|                                                                                               | Attestato o autocertificazione. (Estensioni amn<br>Documento Selezionato: 201413376-L.pdf apparirà in luogo di questo un flag<br>verde.                                                                                                    |

| Procedimenti                                                           | Istruzioni                                                                                                    |
|------------------------------------------------------------------------|----------------------------------------------------------------------------------------------------|
|                                                                        | » NOME:                                                                                                    |
| 🗄 🗑 Iscrizione per anzianità ed esperienza                             | Iscrizione per anzianità ed esperienza                                                                                                    |
| Modello di iscrizione per anzianità ed<br>esperienza<br>Immon Allegati | <ul> <li>» DESCRIZIONE:</li> <li>Istanza di iscrizione all'Elenco Nazionale presentabile dall'Avvocato che <ul> <li>sia iscritto all'Albo da almeno cinque anni continuativi</li> <li>e documenti esperienza nella materia penale per mezzo della partecipazione nell'anno solare precedente ad almeno dieci udienze penali camerali o dibattimentali anche quale sostituto processuale (tra queste non più di due udienze quale sostituto ex art. 97 comma 4 c.p.p. e non più di tre innanzi al Giudice di pace, con esclusione di quelle di mero rinvio)</li> </ul> </li> </ul> |
|                                                                        | <ul> <li>* REQUISITI OGGETTIVI:<br/>Nessuno.</li> <li>* TERMINE:<br/>Nessuno.</li> <li>* TERE:<br/>Nessuno.</li> <li>* ITER:<br/>Nessuno.</li> <li>* SPECIFICHE:<br/>Nessuna.</li> <li>* ADEMPIMENTI:<br/>Nessuno.</li> <li>* ADEMPIMENTI:<br/>Nessuno.</li> <li>* NOTE COMPILAZIONE:<br/>Nessuna.</li> </ul>                                                                                                    |
| <i>⊳</i>                                                               | Chiudi Adempimento Firma del modello<br>ATTENZIONE: Sarà possibile firmare tutti gli elementi della pratica anche subito prima di inviarla.                                                                                                    |

| ISTANZA IN COMPILAZIONE                                                                                                    |                                                                                                    | Istruzioni                                      | Ver. 1.0          |
|----------------------------------------------------------------------------------------------------|----------------------------------------------------------------------------------------------------|-------------------------------------------------|-------------------|
| Richiedente: CRNMNL75P30L182I.<br>Destinatario: Ordine degli Avvocati di PATTI.                                                      |                                                                                                    |                                                 | Invia             |
| Procedimenti                                                                                                    | Istruzioni                                                                                                    |                                                 |                   |
| OBBLIGATORI<br>Iscriz one per anzianità ed esperienza<br>Modello di iscrizione per anzianità ed<br>esperienza<br>Importante allegati | <ul> <li>» NOME:<br/>Iscrizione per anzianità ed esperienza</li> <li>» DESCRIZIONE:<br/>Istanza di iscrizione all'Elenco Nazionale presentabile dall'Avvocato che<br/>. sia iscritto all'Albo da almeno cinque anni continuativi<br/>. e documenti esperienza nella materia penale per mezzo della partecipazione nell'anno soli<br/>almeno dieci udienze penali camerali o dibattimentali anche quale sostituto processuale (<br/>due udienze quale sostituto ex art. 97 comma 4 c.p.p. e non più di tro mnanzi al Giudice e<br/>esclusione di quelle di mero rinvio)</li> <li>» REQUISITI OGGETTIVI:<br/>Nessuno.<br/>» TERMINE:<br/>Nessuno.<br/>» SPECIFICHE:<br/>Nessuno.<br/>» ADEMPIMENTI:<br/>Nessuno.<br/>» ADEMPIMENTI:<br/>Nessuno.<br/>» NOTE COMPILAZIONE:<br/>Nessuna.</li> <li>MOTE COMPILAZIONE:<br/>Nessuna.</li> <li>Chiudi Adempimento Firma del modello</li> </ul> | lare precedent<br>tra queste no<br>di pace, con | :e ad<br>n più di |
|                                                                                                    |                                                                                                    |                                                 |                   |

| Riepilogo Verifica Documenti                                                                  |                                  |                                                            |                                                               |                                       |
|-----------------------------------------------------------------------------------------------|----------------------------------|------------------------------------------------------------|---------------------------------------------------------------|---------------------------------------|
| Documento                                                                                     | Firma<br>documento               | Marcatura<br>documento                                     | Documento<br>supportato                                       | Obbligo di<br>firma                   |
| Adempimento: Iscrizione per anzianità ed esperienza                                           | _                                | -                                                          | <b>V</b>                                                      | <b>V</b>                              |
| - Allegato: 201413376-L.pdf                                                                   | _                                | -                                                          | <b>V</b>                                                      | <b>V</b>                              |
| Chiudi                                                                                        | Firma                            |                                                            |                                                               |                                       |
| 1. Sarà la stessa piattaforma a richiedere di<br>apporre la firma digitale ove sia richiesto. | 2. Nel ca<br>il model<br>udienze | so specifico<br>lo di iscrizio<br>. Per proced<br>sul tast | l'utente sott<br>one e gli alle<br>lere l'utente<br>to firma. | toscriverà<br>gati delle<br>cliccherà |

Avviato automaticamente l'applet di firma, l'utente inserisce il PIN e sottoscrive i documenti.

| ISTANZA IN COMPILAZIO                              | NE                              |                  |         |   | Istruzioni Vec. |
|----------------------------------------------------|---------------------------------|------------------|---------|---|-----------------|
| Richiedente: CRAMIL75P<br>Destinatario: Ordine deg | 19011821.<br>Avvocati di PATTI. |                  |         |   | Inv             |
|                                                    |                                 |                  |         |   |                 |
| OBELIGATORI                                        | nzianità ed esperienza          |                  |         |   |                 |
| Modello d<br>experienz                             | <u>ه</u>                        | SignClient       |         |   |                 |
| i- D Alegati                                       | Ricerca del dispe               | Inserisci il PIN |         |   |                 |
|                                                    | Accesso alla smart-             | OK Annulla       | 1 -     | ) |                 |
|                                                    |                                 |                  | Annulla |   |                 |

| Concludi P                                                                              | Attenzi<br>Si des                                                                                                    | ione<br>sidera salvare la ricevuta della pratica?<br>Si No                          |
|-----------------------------------------------------------------------------------------|----------------------------------------------------------------------------------------------------|-------------------------------------------------------------------------------------|
| Conclusa la<br>la piatta<br>all'utente s<br>ricevuta<br>avviso cont<br>è stata pa<br>do | a procedura di firma<br>aforma chiederà<br>e intende salvare la<br>di invio. L'ultimo<br>ferma che la pratica<br>assata al Consiglio<br>ell'Ordine. | Informazione<br>La pratica è passata allo stadio di lavorazione<br>successivo<br>OK |

#### Simuliamo un'istanza di iscrizione per superamento esame.

| DETTAGLIO SERV |                                                                                                    |
|----------------|----------------------------------------------------------------------------------------------------|
| Nome           | Iscrizione per superamento esame                                                                                                    |
| Descrizione    | Richiesta di iscrizione all'Elenco Nazionale dei Difensori d'Ufficio a seguito di partecipazione a un corso<br>biennale di formazione e aggiornamento professionale in materia penale (della durata complessiva di almeno<br>90 ore, organizzato, a livello distrettuale, circondariale o inter-distrettuale, unitamente o disgiuntamente, dai<br>Consigli dell'ordine circondariali, dalle Camere penali territoriali e dall'Unione delle Camere Penali Italiane)<br>con superamento di esame finale. |
| ADEMPIMENTI    | *                                                                                                    |
| Descrizione    | La richiesta prevede il completamento di una pluralità di passaggi, ciascuno dei quali incardinato sulla<br>presentazione obbligatoria o opzionale di specifici documenti in carico a diversi soggetti, come descritto<br>dalla struttura qui esposta.                                                                                                    |
| Procedure      | Comunicazioni dell'Awocato                                                                                                    |
| obbligatorie   | Delibera del Consiglio Nazionale Forense                                                                                                    |
|                | 📗 Integrazione e parere del Consiglio dell'Ordine degli Avvocati (COA)                                                                                                    |
|                | lscrizione per partecipazione a un corso biennale e superamento di esame                                                                                                    |
| Procedure      | Integrazione del Consiglio Nazionale Forense                                                                                                    |
| opzioliali     | Integrazione dell'istanza                                                                                                    |
|                |                                                                                                    |
|                | Stampa Procedi                                                                                                    |

| Procedimenti                    | L'utente inizierà questo adem<br>all'istanza di iscrizione: nel o<br>supermanto di un esame, si de | pimento inserendo g<br>caso specifico dell'ist<br>eve allegare il relativo | gli allegati<br>anza per<br>o attestato.         |
|---------------------------------|----------------------------------------------------------------------------------------------------|----------------------------------------------------------------------------|--------------------------------------------------|
| Attestato di superamento esame  |                                                                                                    | L'utente per car<br>cliccherà poi su<br>alleg                              | ricare l'attestato<br>l tasto "Compila<br>¡ato". |
| COPIE:<br>1<br>Compila Allegato |                                                                                                    |                                                                            |                                                  |

#### Procedimenti

Download/Upload Documento

| OBBLIGATORI        |                                                    |
|--------------------|----------------------------------------------------|
| Iscrizione pe      | r partecipazione a un corso<br>uperamento di esame |
| Modello d<br>esame | i iscrizione per superamento                       |
| 占 🎁 Allegati       |                                                    |
| Attesta            | ato di superamento esame                           |
|                    |                                                    |
|                    |                                                    |
|                    |                                                    |
|                    |                                                    |
|                    |                                                    |
|                    |                                                    |
|                    |                                                    |
|                    |                                                    |

NOTE: Attestare la partecipazione a un corso biennale di formazione e aggiornamento professionale in materia penale, della durata complessiva di almeno 90 ore, organizzato, a livello distrettuale, circondariale o inter-distrettuale, unitamente o disgiuntamente, dai Consigli dell'ordine circondariali, dalle Camere penali territoriali e dall'Unione delle Camere Penali Italiane (UCPI) con superamento di esame finale. N.B.: alternativamente ma fino al 10 luglio 2016 si potrà documentare il possesso dei requisiti di cui all'Art. 12 del Regolamento, cioè attestare che alla data del 20 febbraio 2015 - pur non risultando iscritti nell'elenco dei difensori di ufficio - si è partecipato negli ultimi tre anni ad un corso di formazione e aggiornamento professionale in materia penale di almeno 60 ore di cui all'art 29 comma 1-bis lettera a) nella formulazione del testo previgente e si è superatp l'esame finale di cui all'art. 3 del Regolamento.

DOCUMENTAZIONE DI SUPPORTO

Istruzioni dettagliate

#### Upload Documento:

Descrizione: Attestato di superamento esame

#### Documento selezionato: Nessuno.

Sfoglia ... Carica Documento

Escludi Allegato

Una volta che avrà proceduto a caricare sul gestionale l'allegato, l'utente dovrà aprire il modello di richiesta, sempre contrassegnato dall'icona a forma di documento. Apri...

Procedimenti

vocato

B GBBLIGATORI

esame Allegati

| Visualizza compilazione modulo                                                                                                    |                                         |                                                                          |                                 |                                      |                |
|----------------------------------------------------------------------------------------------------|-----------------------------------------|--------------------------------------------------------------------------|---------------------------------|--------------------------------------|----------------|
| Salv                                                                                                    |                                         | Chiudi Hodulo                                                            |                                 |                                      |                |
| RICHIESTA DI ISCRIZIONE PER SUPERAMENTO ESAME<br>Il sottoscritto Avvocato FRANCESCA GAMBACORTA, nato/a il 03/10/1972 a BARI (BA), I                                                                                                    | TA.                                     | domiciliato/a in                                                         |                                 |                                      | Pr             |
| Indelazo •                                                                                                    |                                         |                                                                          | 1                               |                                      |                |
| Comune •                                                                                                    |                                         |                                                                          | 1                               | E                                    | 1 E            |
| Provincia ·                                                                                                    |                                         |                                                                          |                                 |                                      | 1              |
| Telefono                                                                                                    |                                         |                                                                          |                                 |                                      | 10             |
| isoritto all'0, una suggi anno 15 n.<br>Nazionale Forenze                                                                                                    | 1 d                                     | el Consiglio                                                             |                                 |                                      | . he           |
| CHIEDE                                                                                                    |                                         |                                                                          |                                 |                                      |                |
| di essere inserito nell'Elenco Nazionale dei Difensori d'Ufficio tenuto dal Consiglio Naz<br>sensi del combinato disposto degli artt. 97 comma 2 c.p.p., 29 commi 1, 1-bis ed 1- te<br>tal fine                                                                                                    | iona<br>r dis                           | le Forense, ai<br>p. att. c.p.p., A                                      |                                 |                                      |                |
| DICHIARA                                                                                                    |                                         |                                                                          |                                 |                                      |                |
| penale, della durata complessiva di almeno 90 ore (organizzato, a livello distrettua<br>interdistrettuale, unitamente o disgiuntamente dai Consigli dell'ordine circondarial<br>penali territoriali e dall'Unione dello Camere penali italiane), avente ad oggetto le i<br>divitto penale, dinitto processuale penale, deontologia forense, cenni di divitto penale eu<br>penitenziario, misure di prevenzione personali e patrimoniali, con superamento di esz<br>rilascio di attestato di frequenza in corso di validità biennale alla data odierna.              | sle, d<br>ii, da<br>mate<br>rope<br>sme | ircondariale e<br>ile Camere<br>orie seguenti:<br>o, diritto<br>finale e |                                 |                                      |                |
| Che alla data del 20 febbraio 2015 (pur non risultando iscritto nell'elenco dei difen<br>risulta aver partecipato negli ultimi tre anni ad un corso di formazione e aggiornam<br>professionale in materia penale di almeno 60 ore di cui all'art 29 comma 1-bis letto<br>formulazione del testo previgente, e che, avendo dimostrato la frequenza di un co<br>integrativo in materia penale di almeno 30 ore che soddisfi i requisiti di cui alla lett<br>1-bis dell'art. 29 disp. att. c.p.p. è stato ammesso all'esame finale di cui all'art. 3 c<br>superandolo. | sori<br>era a<br>rso f<br>tera<br>fel R | di ufficio)<br>a<br>a) nella<br>formativo<br>a) del comma<br>egolamento, |                                 |                                      |                |
| Allega infine documentazione comprovante le suesposte dichiarazioni.                                                                                                    |                                         |                                                                          |                                 |                                      |                |
|                                                                                                    |                                         |                                                                          |                                 |                                      |                |
| L'utente procederà quindi<br>compilando il modello di<br>iscrizione                                                                                                    | I                                       | Prima<br>prossir<br>dovrà                                                | a di pro<br>no pass<br>cliccare | cede con<br>so l'avvoc<br>e su "Chiu | il<br>at<br>ud |

Per proseguire a questo punto l'utente deve solo dell'istanza, qui evidenziato.

Iscrizione per partecipazione a un corso biennale e superamento di esame

Modello di iscrizione per superamento

Attestato di superamento esame

ISTANZA IN COMPILAZIONE

Richiedente: CRNMNL75P30L1821.

Destinatario: Ordine degli Avvocati di PATTI.

Procediments

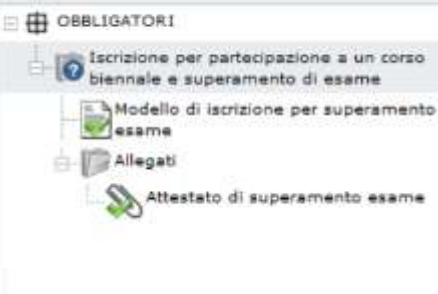

#### Latrozioni

#### + NOME:

Iscrizione per partecipazione a un corso biennale e superamento di esame

#### = DESCRIZIONE:

Istanza di iscrizione all'Elenco Nazionale presentabile dall'Avvocato che documenti la partecipazione a un corso biennale di formazione e aggiomamento professionale in materia penale, della durata complessiva di almeno 90 ore, organizzato, a livello distrettuale, circondariale o inter-distrettuale, unitamente o disgiuntamente, dei Consigli dell'ordine circondariali, dalle Camere penali territoriali e dall'Unione delle Camere Penali Italiane (UCPI) con superamento di esame finale.

REQUISITI OGGETTIVI: Nessuno. » REQUISITI SOGGETTIVI: Nessuno. » TERMINE: Nessuno. » ITER: Nessuno. » SPECIFICHE: Nessuno. » ADEMPINENTI: Nessuno. » NOTE COMPILAZIONE Nessuna.

Per inviare l'istanza l'utente dovrà procedere alla chiusura dell'adempimento cliccando sul tasto evidenziato.

Istruzioni Ver. 1.0

| ISTANZA IN COMPILAZIONE                                                                      | Istruzioni                                                                                                    | Ver, 1.0             |
|----------------------------------------------------------------------------------------------|----------------------------------------------------------------------------------------------------|----------------------|
| Richiedente: CRNMNL75P30L182I.<br>Destinatario: Ordine degli Avvocati di PATTI.              |                                                                                                    | Invia                |
| Procedimenti                                                                                 | Istruzioni                                                                                                    |                      |
| OBBLIGATORI     Iscrizione per partecipazione a un corso     biennale e superamento di esame | » NOME:<br>Iscrizione per partecipazione a un corso biennale e superamento di esame                                                                                                    |                      |
| Modello di iscrizione per superamento<br>esame<br>Allegati<br>Altestato di superamento esame | » DESCRIZIONE:<br>Istanza di iscrizione all'Elenco Nazionale presentabile dall'Avvocato che documenti la partecipazione a un cors<br>biennale di formazione e aggiornamento professionale in materia penale, della durata complessiva di almen<br>organizzato, a livello distrettuale, circondariale o inter-distrettuale, unitamente o disgiuntamente, dai Consigl<br>dell'ordine circondariali, dalle Camere penali territoriali e dall'Unione delle Camere Penali Itzane (UCPI) con<br>superamento di esame finale. | o<br>o 90 ore,<br>li |
|                                                                                              | » REQUISITI OGGETTIVI:         Nessuno.         » REQUISITI SOGGETTIVI:         Nessuno.         » TERMINE:         Nessuno.         » TERMINE:         piattaforma a richiedere                                                                                                    |                      |
| I flag verdi segnalano<br>che l'istanza è pronta<br>per essere passata al                    | Nessuno.<br>» SPECIFICHE:<br>Nessuna.<br>» ADEMPIMENTI:<br>Nessuno.<br>» NOTE COMPILAZIONE:<br>All'utente di apporre le firm<br>digitali necessarie.                                                                                                    | e                    |

Chiudi Adempimento

Firma del modello

Una volta visualizzato il riepilogo dei file da firmare l'avvocato procederà cliccando sul tasto evidenziato.

| TSTANZA IN COMPLIAZION                              | £                                                                                        |               |                        |                         |                      | Intrazioni |       |
|-----------------------------------------------------|------------------------------------------------------------------------------------------|---------------|------------------------|-------------------------|----------------------|------------|-------|
| Richiedente: CRNMRL75P2<br>Destinatario: Ordice deg | Riepilogo Verifica Documenti                                                             |               |                        |                         |                      |            | Invia |
| Precadement                                         | Decomenta                                                                                | Firma         | Harcatura<br>documento | Documento<br>supportato | Olibligo di<br>Firma |            |       |
|                                                     | Adempimento: Iscrizione per partecipazione a un corso<br>biennale e superamento di esame |               |                        | *                       | *                    |            |       |
| Istrizione per pe                                   | - Allegato: Attestato di superamento esame                                               | -             | -                      | 4                       | 4                    |            |       |
| Modello di isi                                      | Nella pratica sono presenti documenti con obbligo di firma che                           | non sono stat | firmati.               |                         |                      |            |       |
| Allegati                                            | Chiudi                                                                                   | Firma         |                        |                         |                      |            |       |
| Attestato                                           | di xuperamenti: esame                                                                    |               |                        |                         |                      |            |       |

| Concludi Procedura                                                                                                    | Attenzione<br>Si desidera salvare la ricevuta della pratica?<br>Si No    |
|----------------------------------------------------------------------------------------------------|--------------------------------------------------------------------------|
| Conclusa la procedura d<br>la piattaforma chied<br>all'utente se intende sa<br>ricevuta di invio . L'u<br>avviso conferma che la<br>è stata passata al Con<br>dell'Ordine. | La pratica è passata allo stadio di lavorazione<br>successivo<br>ok<br>N |

| DETTAGLIO S<br>Nome<br>Descrizione | Simuliamo un'istanza di Cancellazione<br>Richiesta di cancellazione dall'Elenco Nazionale dei Difensori d'Ufficio, accettabile non prima di due anni<br>dalla corrispondente delibera di iscrizione.                                                                 |
|------------------------------------|----------------------------------------------------------------------------------------------------|
| ADEMPIMENTI                        | ▲                                                                                                    |
| Descrizione                        | La richiesta prevede il completamento di una pluralità di passaggi, ciascuno dei quali incardinato sulla<br>presentazione <i>obbligatoria</i> o <i>opzionale</i> di specifici documenti in carico a diversi soggetti, come descritto<br>dalla struttura qui esposta. |
| Procedure                          | Comunicazioni dell'Avvocato                                                                                                    |
| oppligatorie                       | Delibera del Consiglio Nazionale Forense                                                                                                    |
|                                    | Integrazione e parere del Consiglio dell'Ordine degli Avvocati (COA)                                                                                                    |
|                                    | Richiesta di cancellazione dall'Elenco Nazionale dei Difensori d'Ufficio                                                                                                    |
| Procedure                          | Integrazione del Consiglio Nazionale Forense                                                                                                    |
| operonan                           | Integrazione dell'istanza                                                                                                    |

Procedi

| ISTANZA IN COMPILAZIONE<br>Titolare: LNDNDR79C18H501C.<br>Destinatario: Ordine degli Avvocati di PATTI.                                              | In questa schermata l'utente deve                            |
|----------------------------------------------------------------------------------------------------|--------------------------------------------------------------|
| Procedimenti OBBLIGATORI OBBLIGATORI Richiesta di cancellazione dall'icienco Nazionale dei Difensori o Ufficio Modello di richiesta di cancellazione | solo selezionare il modello di<br>richiesta qui evidenziato. |
|                                                                                                    |                                                              |

XHTML valido | CSS valido | Sezione 508 | WCAG

| ISTANZA IN COMPILAZIONE                                                      | Istruzioni Ve                                                                                                    | er. 1. |
|------------------------------------------------------------------------------|----------------------------------------------------------------------------------------------------|--------|
| Titolare: LNDNDR79C18H501C.<br>Destinatario: Ordine degli Avvocati di PATTI. |                                                                                                    |        |
| Procedimenti                                                                 | Salva<br>Chiudi Modu<br>RICHIESTA DI CANCELLAZIONE<br>Il sottoscritto Avvocato Quinto Ortensio Ortalo, nato/a il 01/01/0114 a ROMA (RM), ITALLA,<br>domiciliato/a in                                                                                                    | lulo   |
| Modello di richiesta di cancellazione                                        | Indirizzo * Via Cicerone, n unc<br>Comune * ROMA<br>Provincia * RM CAP * 00199 Stato * Italia<br>Telefono Fax Celulare<br>iscritto all'Ordine degli Avvocati di PATTI iscritto dal 20/02/2015 all'itenco Unico Nazionale dei<br>difensori d'Ufficio tenuto dal Consiglio<br>97 comma 2 c.p.p., 29 commi 1, 1-bis<br>2015 n. 1 del Consiglio Nazionale For<br>di essere cancellato nell'Elenco stess<br>Una volta verificati i dati l'utente<br>può procedere alla chiusura del<br>modulo. | rtt.   |

| ISTANZA IN COMPILAZIONE                                                                                                    | Istruzioni Ver. 1.0                                                                                                    |
|----------------------------------------------------------------------------------------------------|----------------------------------------------------------------------------------------------------|
| Titolare: LNDNDR79C18H501C.                                                                                                    |                                                                                                    |
| Destinatario: Ordine degli Avvocati di PATTI.                                                                                                    |                                                                                                    |
| Destinatario: Ordine degli Avvocati di PATTI.  Procedimenti  OBBLIGATORI  Richiesta di cancellazione dall'Elenco Nazionale der Orfensori d'officio Modello di richiesta di cancellazione | Visualizza compilazione modulo         Salva       Chiudi Modulo         RICHIESTA DI CANCELLAZIONE         Il Socio-celito Avvocato Quinto Ortensio Ortalo, nato/a il 01/01/0114 a ROMA (RM), ITALIA, domiciliato/a in         Indirizzo * Via Cicerone, n unc         Cornune * ROMA         Provincia * RM CAP * 00199         Telefono         Fax         iscritto all'Ordine degli Avvocati di PATTI difensori d'Ufficio tenuto dal Consiglio Nazionale Forer         Il flag verde indica che si può procedere alla chiusura dell'adempimento. |
|                                                                                                    | di essere cancellato nell'Elenco stesso.                                                                                                    |

| ISTANZA IN COMPILAZIONE                                                                                                    | Istruzioni Ver. 1.0                                                                                                    |
|----------------------------------------------------------------------------------------------------|----------------------------------------------------------------------------------------------------|
| Titolare: LNDNDR79C18H501C.                                                                                                    |                                                                                                    |
| Destinatario: Ordine degli Avvocati di PATTI.                                                                                                    |                                                                                                    |
| Destinatario: Ordine degli Avvocati di PATTI.  Procedimenti  OBBLIGATORI  Richiesta di cancellazione dall'Elenco Nazionale der Orfensori d'officio Modello di richiesta di cancellazione | Visualizza compilazione modulo         Salva       Chiudi Modulo         RICHIESTA DI CANCELLAZIONE         Il Socio-celito Avvocato Quinto Ortensio Ortalo, nato/a il 01/01/0114 a ROMA (RM), ITALIA, domiciliato/a in         Indirizzo * Via Cicerone, n unc         Cornune * ROMA         Provincia * RM CAP * 00199         Telefono         Fax         iscritto all'Ordine degli Avvocati di PATTI difensori d'Ufficio tenuto dal Consiglio Nazionale Forer         Il flag verde indica che si può procedere alla chiusura dell'adempimento. |
|                                                                                                    | di essere cancellato nell'Elenco stesso.                                                                                                    |

| ISTANZA IN COMPILAZIONE                                                      | Istruzioni Ver. 1.0                                                                                                    |
|------------------------------------------------------------------------------|----------------------------------------------------------------------------------------------------|
| Titolare: LNDNDR79C18H501C.<br>Destinatario: Ordine degli Avvocati di PATTI. |                                                                                                    |
| Procedimenti                                                                 | Istruzioni                                                                                                    |
| 🗆 🖶 OBBLIGATORI                                                              | » NOME:                                                                                                    |
| Richiesta di cancellazione dall'Elenco<br>Nazionale dei Difensori d'Ufficio  | Richiesta di cancellazione dall'Elenco Nazionale dei Difensori d'Ufficio                                                                                                    |
| Modello di richiesta di cancellazione                                        | <ul> <li>» DESCRIZIONE:</li> <li>Richiesta di cancellazione dall'Elenco Nazionale: non può essere inoltrata prima di due anni dalla corrispondente delibera di iscrizione.</li> <li>» REQUISITI OGGETTIVI:<br/>Nessuno.</li> <li>» REQUISITI SOGGETTIVI:<br/>Nessuno.</li> <li>» TERMINE:<br/>Nessuno.</li> </ul> |
|                                                                              | <ul> <li>» ITER:</li> <li>Nessuno.</li> <li>» SPECIFICHE:</li> <li>Nessuna.</li> <li>» ADEMPIMENTI:</li> <li>Nessuno.</li> <li>» NOTE COMPILAZIONE:</li> <li>Nessuna.</li> <li>Chiudi Adempimento</li> <li>Firma del modello</li> </ul>                                                                           |
|                                                                              | ATTENZIONE: Sarà possibile firmare tutti gli elementi della pratica anche subito prima di inviarla.                                                                                                    |

#### Istruzioni

» NOME: Richiesta di cancellazione dall'Elenco Nazionale dei Difensori d'Ufficio

» DESCRIZIONE: Richiesta di cancellazione dall'Elenco Nazionale: non può essere inoltrata prima di due anni dalla corrispondente delibera di iscrizione.

» REQUISITI OGGETTIVI:
 Nessuno.
 » TERMINE:
 Nessuno.
 » ITER:
 Nessuno.
 » SPECIFICHE:
 Nessuna.
 » ADEMPIMENTI:
 Nessuno.
 » NOTE COMPILAZIONE:
 Nessuna.

Successivamente si può seguire all'invio dell'istanza.

Invia

| ISTANZA IN COMPILAZI                            | ONE                                                                                    |                    |                        |                         |                                                 |                                               | Istruzioni                                       |                            |
|-------------------------------------------------|----------------------------------------------------------------------------------------|--------------------|------------------------|-------------------------|-------------------------------------------------|-----------------------------------------------|--------------------------------------------------|----------------------------|
| Titolare: LNDNDR79C18<br>Destinatario: Ordine d | Riepilogo Verifica Documenti                                                           |                    |                        |                         |                                                 | Invia                                         |                                                  |                            |
| Procedimenti                                    | Documento                                                                              | Firma<br>documento | Marcatura<br>documento | Documento<br>supportato | Obbligo di<br>firma                             |                                               |                                                  |                            |
| 🗆 🕀 OBBLIGATORI                                 | Adempimento: Richiesta di cancella<br>Nazionale dei Difensori d'Ufficio                | -                  | -                      | <                       | <b>~</b>                                        |                                               |                                                  |                            |
| Richiesta di c                                  | Nella pratica sono presenti documenti con obbligo di firma che non sono stati firmati. |                    |                        |                         |                                                 | _                                             |                                                  |                            |
| Modello di                                      | Chiudi Firma                                                                           |                    |                        |                         |                                                 |                                               |                                                  |                            |
|                                                 |                                                                                        |                    |                        | C<br>fi<br>In           | con il riep<br>rmare l'ut<br>passo<br>questa sc | ilogo dei<br>cente proc<br>prima d<br>hermata | documer<br>cede all'u<br>ell'invio.<br>clicca su | nti da<br>ıltimo<br>firma. |

[QUESTION TIME]

GRAZIE PER L'ATTENZIONE

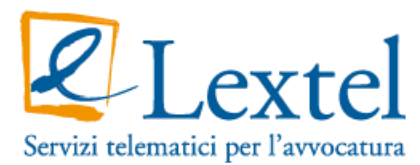

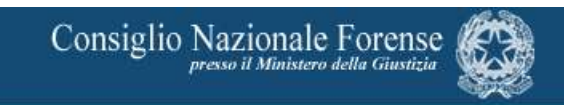